#### 2024 Annual Conference Know Before You Go

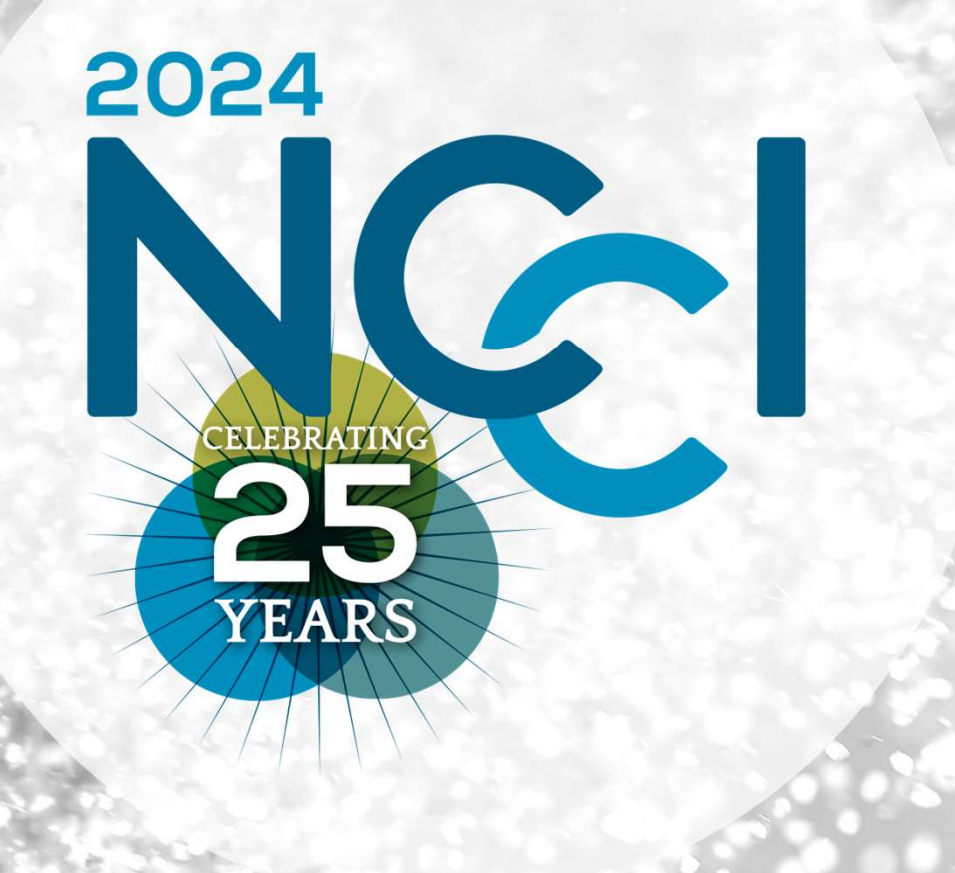

#### Welcome to the NCCI Conference Experience!

Today's Agenda:

1. Welcome

2. Schedule, Hotel Layout, Local Transportation

3. Meals, Dress

4. Networking Opportunities and additional resources -

5. Eventsentials App Download & Registration

6. Closing

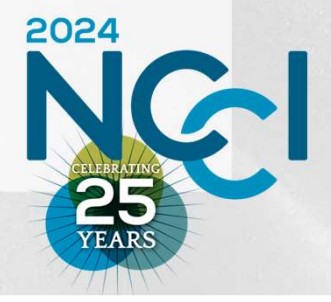

## Schedule:

- Check in when you arrive! (Registration will be outside Celebrity Ballroom)
- The full schedule available on the web app download together at the end of this call

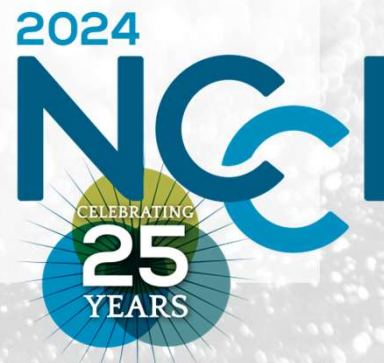

#### Hotel Layout, Local Transportation:

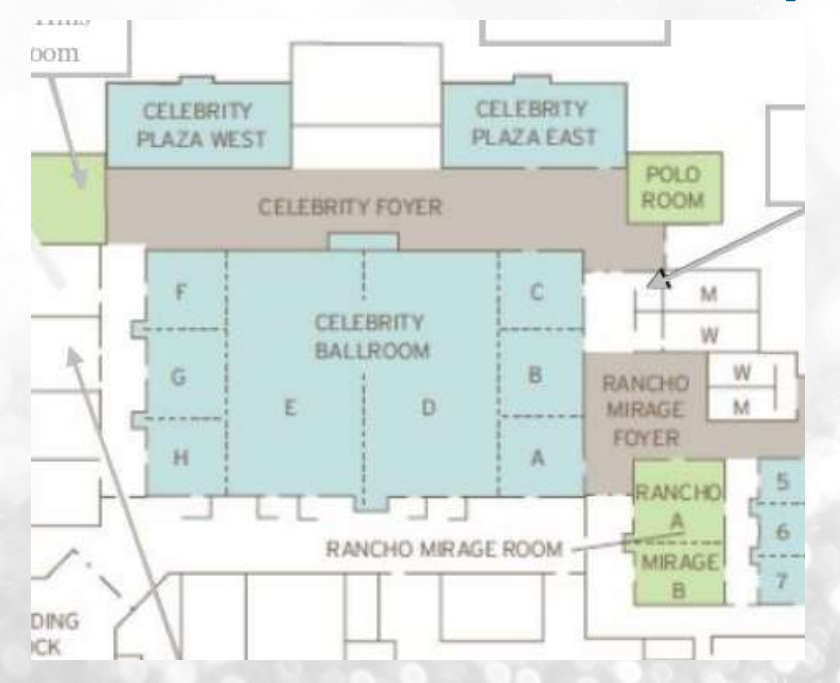

Rancho Mirage is a few minutes away from the main Palm Springs area; you'll need to use Uber/Lyft for airport transfers and any restaurants in Palm Springs

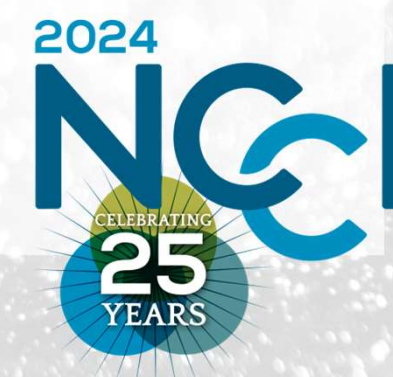

### Meals, What to Wear

Meals included with registration:

- Opening Reception, Wednesday night
- Breakfast & Lunch on Thursday
- Breakfast & Lunch on Friday
- As is tradition for NCCI conferences, there will be a group dinner sign up for the night of Thursday, July 25. Sign up for small group dinners will begin at Member Services on Wednesday evening and will close at noon on Thursday.

Dress is business casual. It will be hot outside!

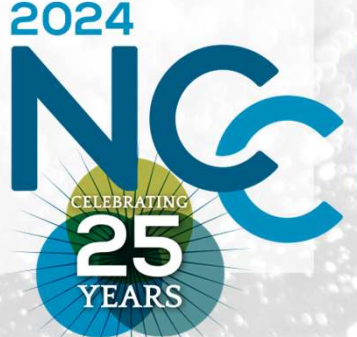

## Networking Opportunities:

Tuesday, 7/23: Poolside Gathering, 6:30 – 8:30pm Wednesday, 7/24: Welcome Reception, Celebrity Ballroom 4:30pm Thursday, 7/25: Newcomers Breakfast, 8:30am Thursday, 7/25: Group Dinners off-site, 6:30pm Friday, 7/26: Palm Springs Tramway Excursion, 4pm

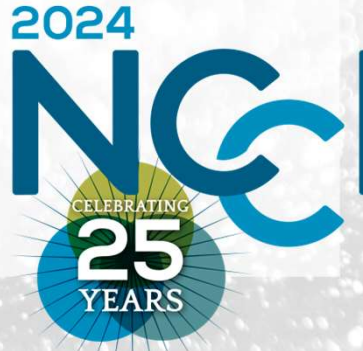

# Finding Additional Resources:

- Visit our conference page here: https://ncci-cu.org/education/annualconference/
- Look for a Know Before You Go email with all the above information in the next week
- Curious about sessions? Check the Resource Library for the recording of our sneak peek Zoom call here:

https://ncci-cu.org/resources/resource-library/

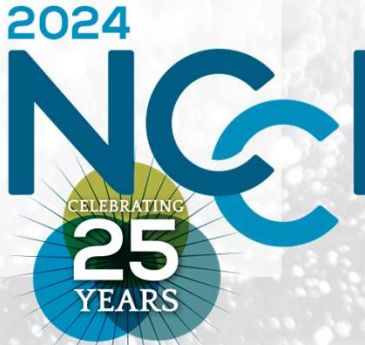

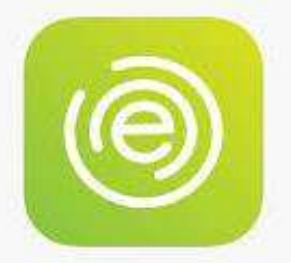

# **Eventsential App**

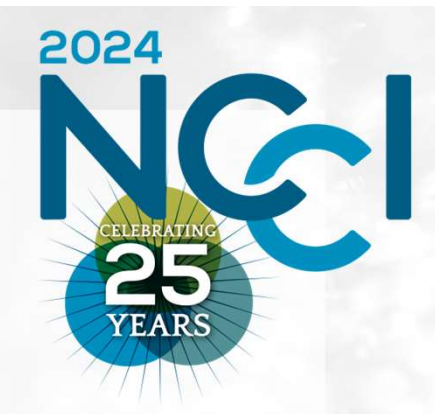

- Download the Eventsential app from your phone's app store.
  - Select "Log In" in the upper right corner.
- As prompted, enter the email address used when you registered.
- If you have never created an account with Eventsential, it will ask for your first and last name, then send an email for you to sign in to the event (as confirmation of your identity).
- If you have created an account with Eventsential before, it will simply send an email that will allow you to sign in to the event.
- When logging in to Eventsential in the future, you will simply need to provide your email address, then use the link provided via email to access your account. There is no requirement to create a password.

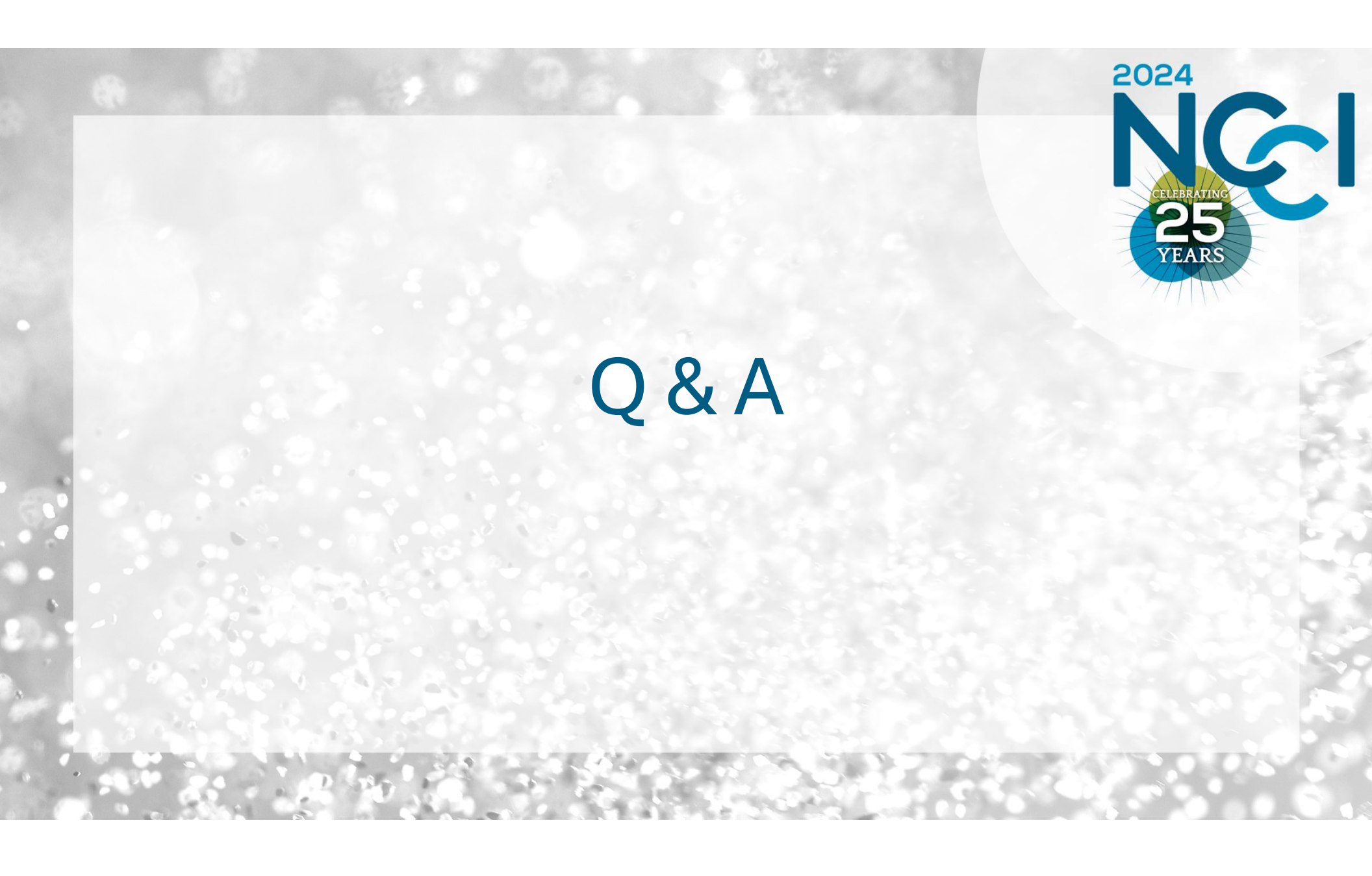